# Anzeigen der LLDP-Eigenschaften (Link Layer Discovery Protocol) auf den VPN-Routern der Serien RV320 und RV325

## Ziel

Link Layer Discovery Protocol (LLDP) ist ein Link Layer-herstellerneutrales Protokoll, das zur Identifizierung von Nachbarn in einem IEEE 802-LAN verwendet wird, insbesondere für kabelgebundene Ethernet-Netzwerke. Die Netzwerkgeräte geben ihre Identität und ihre Funktionen von jeder Schnittstelle in einem festen Intervall bekannt.

In diesem Artikel werden die LLDP-Eigenschaften der RV32x VPN Router-Serie erläutert.

#### Anwendbare Geräte

·RV320 Dual-WAN VPN-Router · RV325 Gigabit Dual-WAN VPN-Router

#### Softwareversion

·v1.1.0.09

### LLDP-Eigenschaften anzeigen

Schritt 1: Melden Sie sich beim Webkonfigurationsprogramm an, und wählen Sie **Systemverwaltung > LLDP-Eigenschaften aus**. Die Seite *LLDP-Eigenschaften* wird geöffnet:

| LLDP Properties              |           |                 |         |             |              |          |
|------------------------------|-----------|-----------------|---------|-------------|--------------|----------|
| LLDP Properties              |           |                 |         |             |              |          |
| LLDP Status: 🗹 Enable        |           |                 |         |             |              |          |
| WAN1                         |           |                 |         |             |              |          |
| WAN2                         |           |                 |         |             |              |          |
|                              |           |                 |         |             |              |          |
| LLDP Neighbor Table          |           |                 |         | Items       | 0-0 of 0 5 💌 | per page |
| Local Port ChassisID Subtype | ChassisID | Port ID Subtype | Port ID | System Name | Time to Live |          |
| 0 results found!             |           |                 |         |             |              |          |
| Details Refresh              |           |                 |         |             | Page 1 🔹 of  | 1        |
| Save Cancel                  |           |                 |         |             |              |          |

Schritt 2: Aktivieren Sie im Feld LLDP-Status das Kontrollkästchen **Aktivieren**, um LLDP-Eigenschaften zu aktivieren. Standardmäßig sind LLDP-Eigenschaften aktiviert.

Schritt 3: Überprüfen Sie im Feld LLDP Status (LLDP-Status) die entsprechende WAN-Schnittstelle, über die die Nachbarn erkannt werden können. Standardmäßig sind alle WAN-Ports aktiviert.

Schritt 4: (Optional) Um die LLDP Neighbor Table zu aktualisieren, klicken Sie auf **Aktualisieren**.

Die LLDP Neighbor Table zeigt die folgenden Felder an:

·Local Port (Lokaler Port): Stellt die Ethernet-Adapternummer dar, über die der Nachbar mit dem Gerät verbunden ist.

·Chassis-ID-Subtyp - Stellt den Typ der Chassis-ID des Nachbarn dar (z. B. MAC-Adresse).

·ChassisID - Stellt die Kennung des Chassis dar. Wenn der Chassis-ID-Subtyp eine MAC-Adresse ist, wird die MAC-Adresse des Geräts angezeigt.

·Port-ID-Subtyp - Stellt den Port-Typ des Nachbarn dar.

·Port-ID - Stellt den verwendeten Port dar.

·Systemname - Stellt den Namen des Nachbargeräts dar.

·"Time to Live" (Lebensdauer) - Stellt die Zeit in Sekunden dar, nach der die LLDP-Werbung aktualisiert wird.

| LLC | P Neighbor Table |                   |                   |                 |                   | Items1-1 of                  | 1 5 💌 per page |
|-----|------------------|-------------------|-------------------|-----------------|-------------------|------------------------------|----------------|
|     | Local Port       | ChassisID Subtype | ChassisID         | Port ID Subtype | Port ID           | System Name                  | Time to Live   |
| ۰   | eth1             |                   | 7c:ad:74:18:0c:1c |                 | 7c:ad:74:18:0c:1c | router180c1crouter180c1c.com | 97             |
| De  | tails Refresh    | ]                 |                   |                 |                   | 🛃 🛃 Page                     | 1 🔹 of 1 🕨 💌   |

Schritt 5: (Optional) Klicken Sie in der LLDP Neighbor-Tabelle auf das Optionsfeld neben dem Nachbarn, und klicken Sie auf **Details**, um detaillierte Informationen zum Nachbarn anzuzeigen. Ein neues Fenster wird angezeigt.

| No. | Local Port | ChassisID Subtype | ChassisID         | Port ID Subtype | Port ID           | System Name                  | Time to Live |
|-----|------------|-------------------|-------------------|-----------------|-------------------|------------------------------|--------------|
| 4   | oth 1      | 4                 | 70:0d:74:10:00:10 | 2               | 70:0d:74:10:00:10 | reuter100e1ereuter100e1e.com | 05           |
| 1   | eth1       | 4                 | /c:ad:/4:18:0c:1c | 3               | /c:ad:/4:18:0c:1c | router180c1crouter180c1c.com | 95           |

Schritt 6: Klicken Sie auf **Schließen**, um zur Seite mit den *LLDP-Eigenschaften* zurückzukehren.

Schritt 7: Klicken Sie auf Speichern, um die Einstellungen zu speichern.